## 【ソフトウェアアップデートの手順】

※使用しているソフトウェアバージョンにより、画像が異なる場合がございます。

1. 「設定」アイコンをタップします。

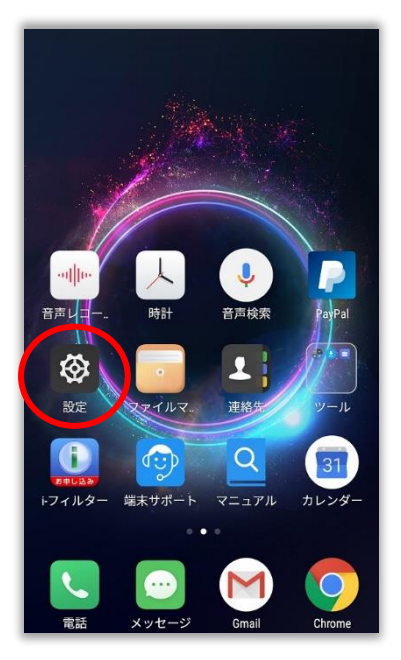

2.「端末情報」をタップします。

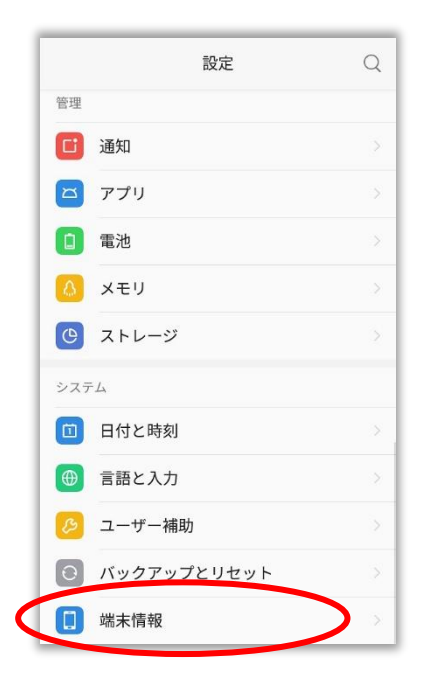

3.「ワイヤレスアップデート」をタップします。

| ワイヤレスアッ         | ップデート                                                                                      |
|-----------------|--------------------------------------------------------------------------------------------|
| 端末の状態           | 電話番号、電波状態など                                                                                |
| 法的情報            |                                                                                            |
| 認証情報            |                                                                                            |
| モデル             | G170                                                                                       |
| Androidバージ      | <b>ヨン</b> 7.1                                                                              |
| Androidセキュ<br>ル | リティパッチレベ<br><sub>2018年6月5</sub>                                                            |
| ベースバンド/<br>ジョン  | Ύ MPSS.TA.2.1.c1-00178-8976.B5                                                             |
| カーネルバージ<br>ョン   | 3.10.84-perf-g02c5a68-0002<br>g72c83t<br>gerrit@Ubuntu.18 #<br>Mon Aug 27 20:09:53 CST 201 |
| ビルド番号           | S1_S02_TSV1.2.001.009.180827 us                                                            |

4.「最新バージョンのファイルがあるか確認します」
をタップします。

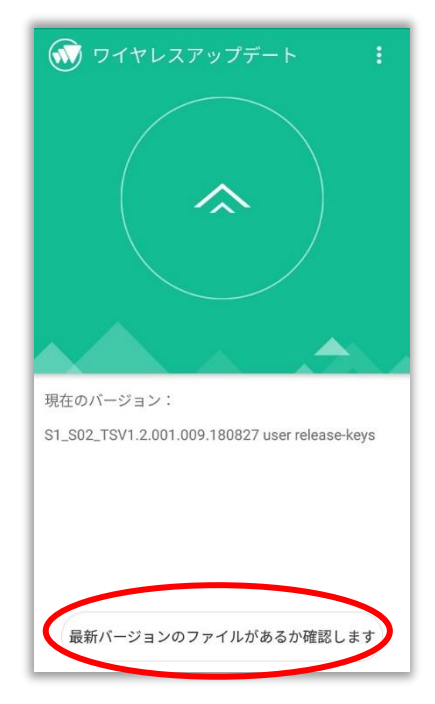

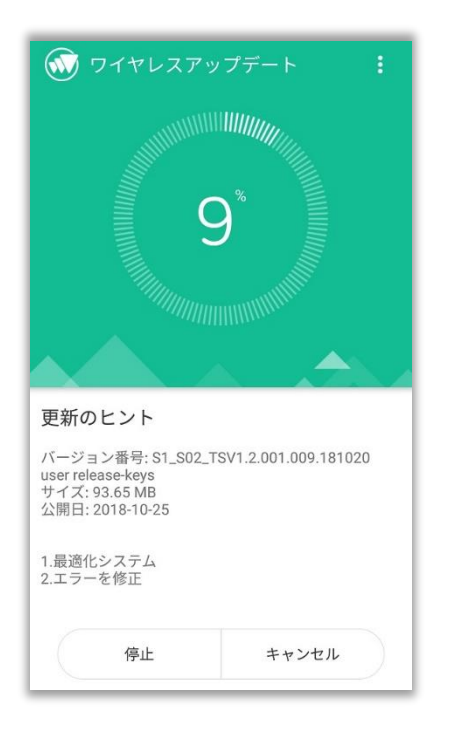

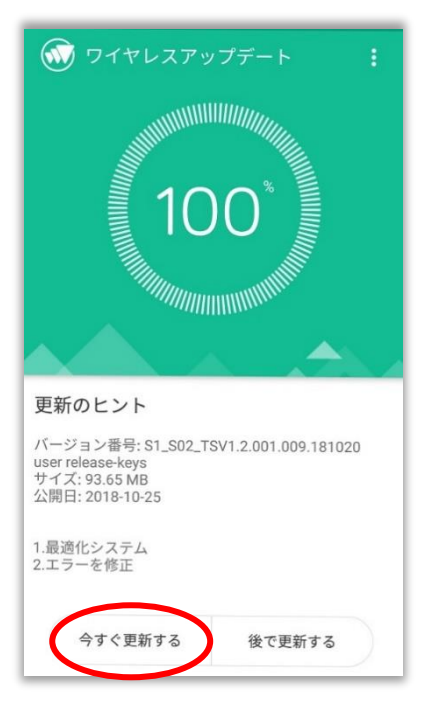

7.警告ポップアップ画面で「OK」をタップします。 8.ン

8.ソフトウェアのインストールが開始されます。 端末が再起動するまでしばらくお待ちください。

| 💮 ワイヤレスアップデート 🛛 :                                                                                                    |
|----------------------------------------------------------------------------------------------------|
| 100*                                                                                                    |
| ご注意ください                                                                                                    |
| 更新の際は、すべての操作ができません。更新には数分かかりますので、バッテリー残量をご確認ください。更新に必要なバッテリーの目安は約30%以上です。<br>ま、<br>・<br>・<br>・<br>・<br>・<br>・<br>・<br>・<br>・<br>・<br>・<br>・<br>・ |
| 公開日: 2018-10-25                                                                                                    |
| 1.最適化システム<br>2.エラーを修正                                                                                                    |
| 今すぐ更新する 後で更新する                                                                                                    |

【お問い合わせ先】